## 管理者応用編 - 警告機能

## 個人単位での警告機能を設定できますか?

個別の労働形態を作成することで個人単位の警告設定をすることができます。

個別警告設定 個別で警告設定するには 労働形態の作成 警告内容の設定 スタッフに作成した労働形態を適用 以上3つの登録が必要です

労働形態設定

MENU > 全体設定 > 労働形態設定 スーパー権限で設定できます

個別労働警告を使用する場合は、事前に労働形態(グループ)の設定をおこなう必要があります。

例えば<契約社員><アルバイト>などのグループを作成します。

グループ名は任意のものを無制限に作成できますので、< さん用>という個別の形態を作成す ることも可能です。

労働時間警告の設定 MENU > 全体設定 > 労働時間警告 スーパー権限で設定できます

で作成した労働形態の警告内容を設定します。 警告を設定したい労働形態を選択して各警告を設定してください。

ページ 1/3

(c) 2025 SYSTEM SUPPORT Inc. <support-shiftee@sts-inc.co.jp> | 2025-05-13

URL: https://www.shifteeapp.jp/onlinehelp/content/25/23/ja/個人単位での警告機能を設定できますか?.html

## 管理者応用編 - 警告機能

警告は設定値を超過場合に表示されます
連続出勤注意:4日間(これを超えると注意がでる)
連続出勤警告:5日間(これを超えると警告がでる)
4日を超え5連勤になった場合には注意(黄)
5日を超え6連勤になった場合には警告(赤)で表示されることになります。

スタッフの労働形態設定 MENU > 全体設定 > スタッフ設定

スタッフに適用したい労働形態タイプを登録します。 選択後は最後に必ず保存ボタンを押してください。

## 管理者応用編 - 警告機能

HELP ID: #1022

ページ3/3 (c) 2025 SYSTEM SUPPORT Inc. <support-shiftee@sts-inc.co.jp> | 2025-05-13 URL: https://www.shifteeapp.jp/onlinehelp/content/25/23/ja/個人単位での警告機能を設定できますか?.html